## Reports

We have various reports you are able to utilize to pull information on your users. We are going to be looking at the "Login Activity Report". Please note all our reports operate in the same fashion. Begin by navigating to the "Reports" tab and click on "Login Activity Report".

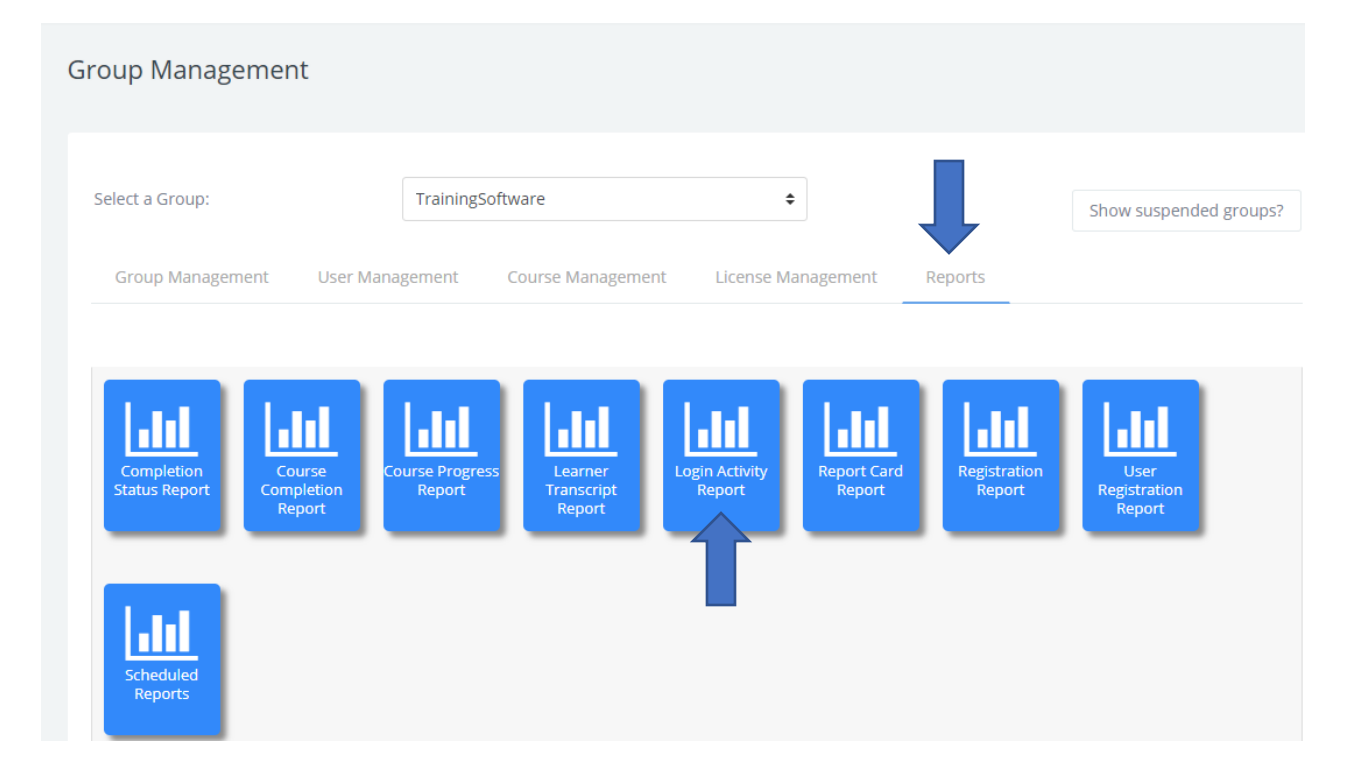

You can enable the "Report Dates" filter and there are different "Report Filters" you can apply to your report as well.

| Date Type:<br>From:<br>To:<br>• Report Filters<br>Select Filters: | No Da                        | ate Filter(s)   | <ul> <li>2019 €</li> <li>2019 €</li> </ul> |    |  |
|-------------------------------------------------------------------|------------------------------|-----------------|--------------------------------------------|----|--|
| From:<br>To:<br>Report Filters<br>Select Filters:                 | 27 <b>\$</b><br>26 <b>\$</b> | July 🗘          | 2019 ♦       2019 ♦                        |    |  |
| <ul> <li>Report Filters</li> <li>Select Filters:</li> </ul>       | 26 🕈                         | August \$       | 2019 🖨 🏥                                   |    |  |
| r Report Filters                                                  |                              |                 |                                            |    |  |
| Report Filters  Select Filters:                                   |                              |                 |                                            |    |  |
| Select Filters:                                                   |                              |                 |                                            |    |  |
|                                                                   | Select                       | t Filter(s)     | Show Filt                                  | rs |  |
|                                                                   |                              |                 |                                            |    |  |
|                                                                   | Update                       | e report Remove | Filters                                    |    |  |
|                                                                   | _ opuac                      | Kentove         |                                            |    |  |
|                                                                   |                              |                 |                                            |    |  |

Under the Reports Dates filter you can choose a session start date. For instance, you can create a report showing information from July 1<sup>st</sup> to July 31<sup>st</sup>.

| <ul> <li>Report Dates</li> </ul> |                                           | <ul> <li>Report Dates</li> </ul> |            |                                            |          |  |
|----------------------------------|-------------------------------------------|----------------------------------|------------|--------------------------------------------|----------|--|
| Date Type:                       | No Date Filter(s)                         |                                  | Date Type: | Session Start :                            | •        |  |
| From:                            | No Date Filter(s)<br>Session Start        | m                                | From:      | 1 \$ July \$ 2019 \$                       | <b>#</b> |  |
| To:                              | 26 <b>♦</b> August <b>♦</b> 2019 <b>♦</b> | <b>m</b>                         | То:        | 31 ♦         July         ♦         2019 ♦ | <b>m</b> |  |

When you click the "Update Report" button your report will now show only show information from the  $1^{st}$  to the  $31^{st}$  of July.

| User Name                | First<br>Name | Last Name        | Session Start             | Session End               | Time Connected<br>(hrs:mins:secs) |
|--------------------------|---------------|------------------|---------------------------|---------------------------|-----------------------------------|
| mgmtts@careeracademy.com | Manager       | TrainingSoftware | 07/10/2019 10:59:00<br>AM | 07/10/2019 11:03:00<br>AM | 00:04:15                          |
| mgmtts@careeracademy.com | Manager       | TrainingSoftware | 07/10/2019 11:05:00<br>AM | 07/10/2019 11:05:00<br>AM | 00:00:21                          |
| mgmtts@careeracademy.com | Manager       | TrainingSoftware | 07/10/2019 11:28:00<br>AM | 07/10/2019 11:58:00<br>AM | 00:30:50                          |
| mgmtts@careeracademy.com | Manager       | TrainingSoftware | 07/11/2019 12:32:00<br>PM | 07/11/2019 12:39:00<br>PM | 00:07:00                          |
| mgmtts@careeracademy.com | Manager       | TrainingSoftware | 07/15/2019 02:23:00<br>PM | 07/15/2019 02:36:00<br>PM | 00:13:11                          |
| mgmtts@careeracademy.com | Manager       | TrainingSoftware | 07/15/2019 02:36:00<br>PM | 07/15/2019 02:36:00<br>PM | 00:00:00                          |
| mgmtts@careeracademy.com | Manager       | TrainingSoftware | 07/15/2019 03:01:00<br>PM | 07/15/2019 03:58:00<br>PM | 00:57:05                          |
| mgmtts@careeracademy.com | Manager       | TrainingSoftware | 07/15/2019 03:01:00<br>PM | 07/15/2019 05:53:00<br>PM | 02:51:13                          |

If you'd like to narrow the report down further you can do so with the "Reports Filter" section. All of our reports have different filters based on the report you are using. We have upwards of 15 different filters that can be applied. This particular report has 3 filters we can choose from.

| <ul> <li>Report Filt</li> </ul> | ers                 |                  |               |       |                  |              |
|---------------------------------|---------------------|------------------|---------------|-------|------------------|--------------|
| Select Filters:                 |                     | Select Filter(s) |               | \$    | Show Filters     |              |
|                                 |                     | User             |               |       |                  |              |
|                                 |                     | Group            |               |       |                  |              |
|                                 |                     | Subgroup         |               | - 1   |                  |              |
|                                 |                     |                  |               |       |                  |              |
|                                 |                     |                  |               |       |                  |              |
|                                 | Download as Excel f | ile Downloa      | d as CSV file | Downl | load as PDF file | Email report |

If you want to enable a "Report Filter" click on the filter you'd like to use then click "Show Filters", the filter will populate below.

| Select Filters:             | Select Filter(s)                | Show Filters |  |
|-----------------------------|---------------------------------|--------------|--|
|                             | 🖉 User                          |              |  |
|                             | Group                           |              |  |
|                             | Subgroup                        |              |  |
|                             |                                 |              |  |
|                             |                                 |              |  |
| port Filters                |                                 |              |  |
| eport Filters<br>t Filters: | Select Filter(s)                | Show Filters |  |
| eport Filters<br>t Filters: | Select Filter(s)                | Show Filters |  |
| eport Filters<br>t Filters: | Select Filter(s)                | Show Filters |  |
| eport Filters               | Select Filter(s)<br>Select User | Show Filters |  |
| eport Filters<br>t Filters: | Select Filter(s)<br>Select User | Show Filters |  |

If you are searching for a particular user you can click the "Select User" box, type in the users name then click "Update Report".

You can also export the data. You can export the data as an Excel, CSV, and PDF file. You can also email the report to yourself and you can schedule a report to be sent out.

| User:                        | Select Filters: | Select Filter(s)  | \$           | Show Filters |  |
|------------------------------|-----------------|-------------------|--------------|--------------|--|
|                              | Jser:           | Select User       | ÷            | ]            |  |
|                              |                 |                   |              |              |  |
| Update report Remove Filters |                 | Update report Rer | nove Filters |              |  |
| Update report Remove Filters |                 | Update report Rer | nove Filters | ļ            |  |

In order to download the data as an excel file, simply click on the "Download as Excel file" button. Once you've downloaded the file you can manipulate the data in it.

| My Training Locker               | <ul> <li>Report Filters</li> </ul> |                                          | - AutoSave 📧 🖫 🏷 - 🖓 - = loginactivity (2) - Protected View - Excel 🛕 Kyrie Mohammed 🕮 - 🗆 🗙                                                   | k |
|----------------------------------|------------------------------------|------------------------------------------|----------------------------------------------------------------------------------------------------|---|
|                                  |                                    |                                          | File Home Insert Page Layout Formulas Data Review View Help 🔎 Tell me 🖻 Share 🖵 Comments                                                       |   |
| Group Management Select Filters: |                                    | Select Filter(s)                         | PROTECTED VIEW Be careful—files from the Internet can contain viruses. Unless you need to edit, it's safer to stay in Protected Enable Editing | × |
|                                  |                                    |                                          | A1 $\checkmark$ : $\succ$ $\checkmark$ $f_{\pi}$ Login Activity Report                                                                         | ¥ |
|                                  | User:                              |                                          | A B C D E F G H I J K L M                                                                                                    | A |
|                                  |                                    | Select User                              | 2 Login Activity Report                                                                                                    |   |
|                                  |                                    |                                          | 3 Date Bange: Session Start                                                                                                    |   |
|                                  |                                    | 4 07/01/2019 to 07/31/2019               |                                                                                                    |   |
|                                  |                                    | 5                                        |                                                                                                    |   |
|                                  |                                    | Update report Remove Filters             | 6 User Nam First Name Last Name Session St Session Er Time Connected (hrs:mins:secs)                                                           |   |
|                                  |                                    |                                          | 7 mgmtts@ Manager TrainingSc07/10/201 07/10/201 00:04:15                                                                                       |   |
|                                  |                                    |                                          | - 8 mgmtts@ Manager TrainingSc07/10/201 07/10/201 00:00:21                                                                                     |   |
|                                  |                                    |                                          | 9 mgmtts@ Manager TrainingSc07/10/201 07/10/201 00:30:50                                                                                       |   |
|                                  |                                    |                                          | 10 mgmtts@ Manager TrainingSc07/11/201 07/11/201 00:07:00                                                                                      |   |
|                                  | Downloa                            | ad as Excel file Download as CSV file Do | 11 mgmtts@ Manager TrainingSc07/15/201 07/15/201 00:13:11                                                                                      |   |
|                                  |                                    |                                          | 12 mgmtts@ Manager TrainingSc07/15/201 07/15/201 00:00                                                                                         |   |
|                                  |                                    |                                          | 13 mgmtts@ Manager TrainingSc07/15/201 07/15/201 00:57:05                                                                                      |   |
|                                  |                                    |                                          | 14 mgmtts@ Manager TrainingSc07/15/201 07/15/201 02:51:13                                                                                      |   |
|                                  |                                    |                                          | 15 mgmtts@ Manager TrainingSc07/16/201 07/16/201 00:48:19                                                                                      |   |
|                                  | 1 2 3 4                            | 5 26 <b>&gt;</b>                         | 16 mgmtts@ Manager TrainingSc07/16/201 07/16/201 00:00:01                                                                                      |   |
|                                  |                                    |                                          | 17 mgmtts@ Manager TrainingSc 07/17/201 07/17/201 00:01:22                                                                                     |   |
|                                  |                                    |                                          | 18 mgmtts@ Manager TrainingSc07/17/201 07/17/201 00:26:51                                                                                      |   |
|                                  |                                    |                                          | 19 mgmtts@ Manager TrainingSc07/17/20107/17/20102:24:52                                                                                        |   |
|                                  | User Name                          | First Last Name Ses                      | 20 mgmtts@ Manager TrainingSc07/18/201 07/18/201 00:40:03                                                                                      |   |
|                                  |                                    | Name                                     | 21 mgmtts@ Manager TrainingSc07/18/201 07/18/201 00:26:57                                                                                      |   |
|                                  |                                    |                                          | 22 mgmtts@ Manager TrainingSc 07/18/201 07/18/201 00:19:30                                                                                     |   |
| Ioginactivity (2).xlsx           |                                    |                                          | ← report ⊕ : ◀                                                                                                    |   |
|                                  |                                    |                                          | · · · · · · · · · · · · · · · · · · ·                                                                                                    | 6 |